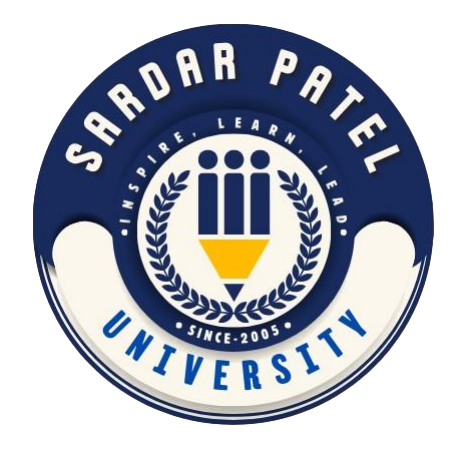

### **Center Menual**

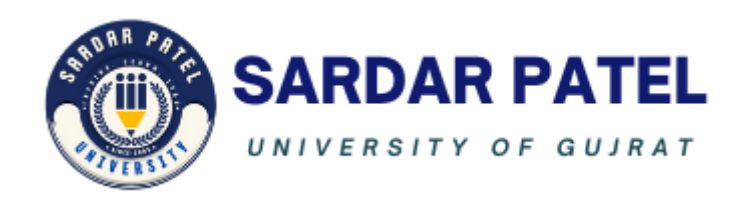

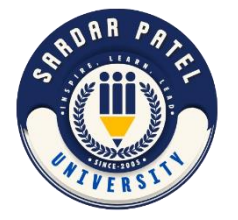

## **Click Here For Institute Login**

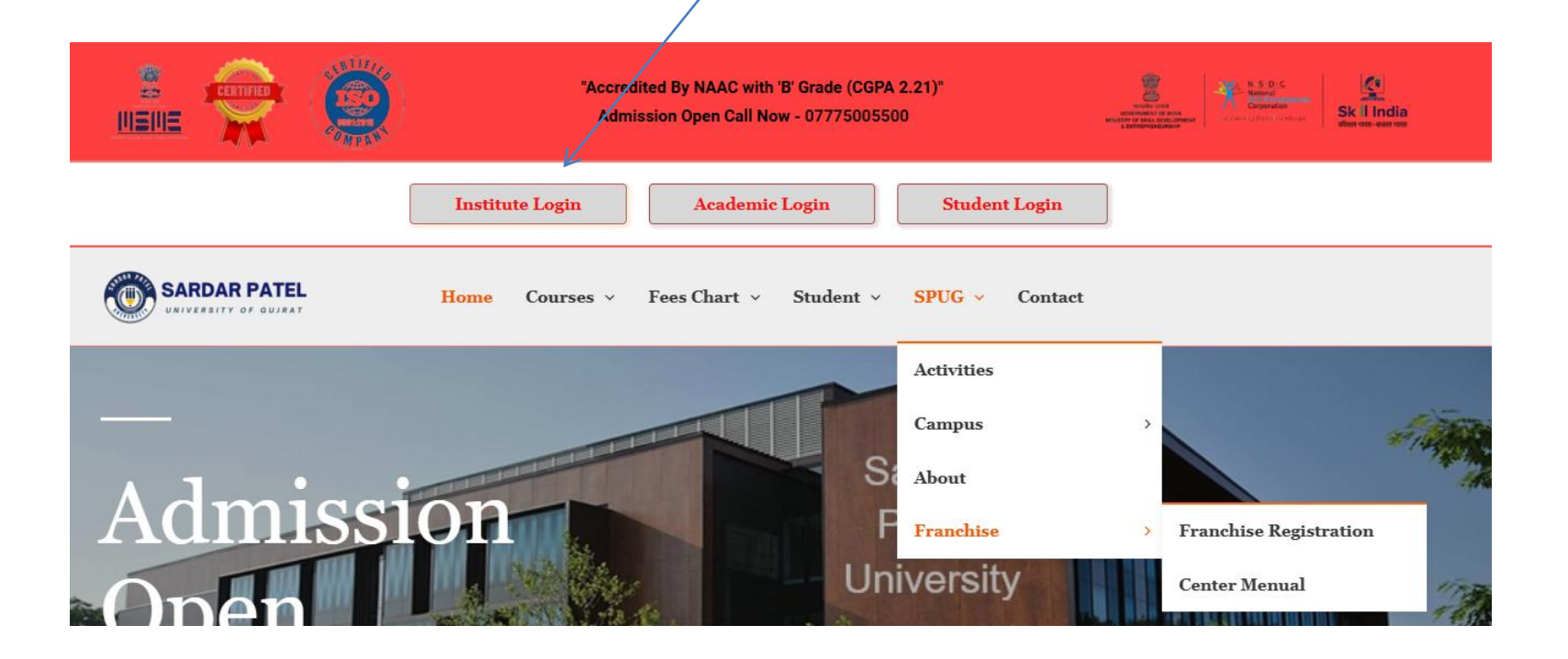

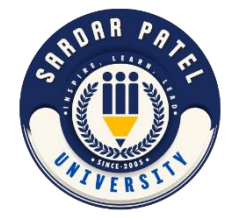

# Login Username Password

| Username or Email Address |  |
|---------------------------|--|
| ersity                    |  |
| Password  Remember Me     |  |
|                           |  |

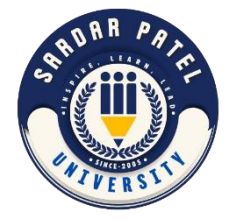

## **Click Dashboard**

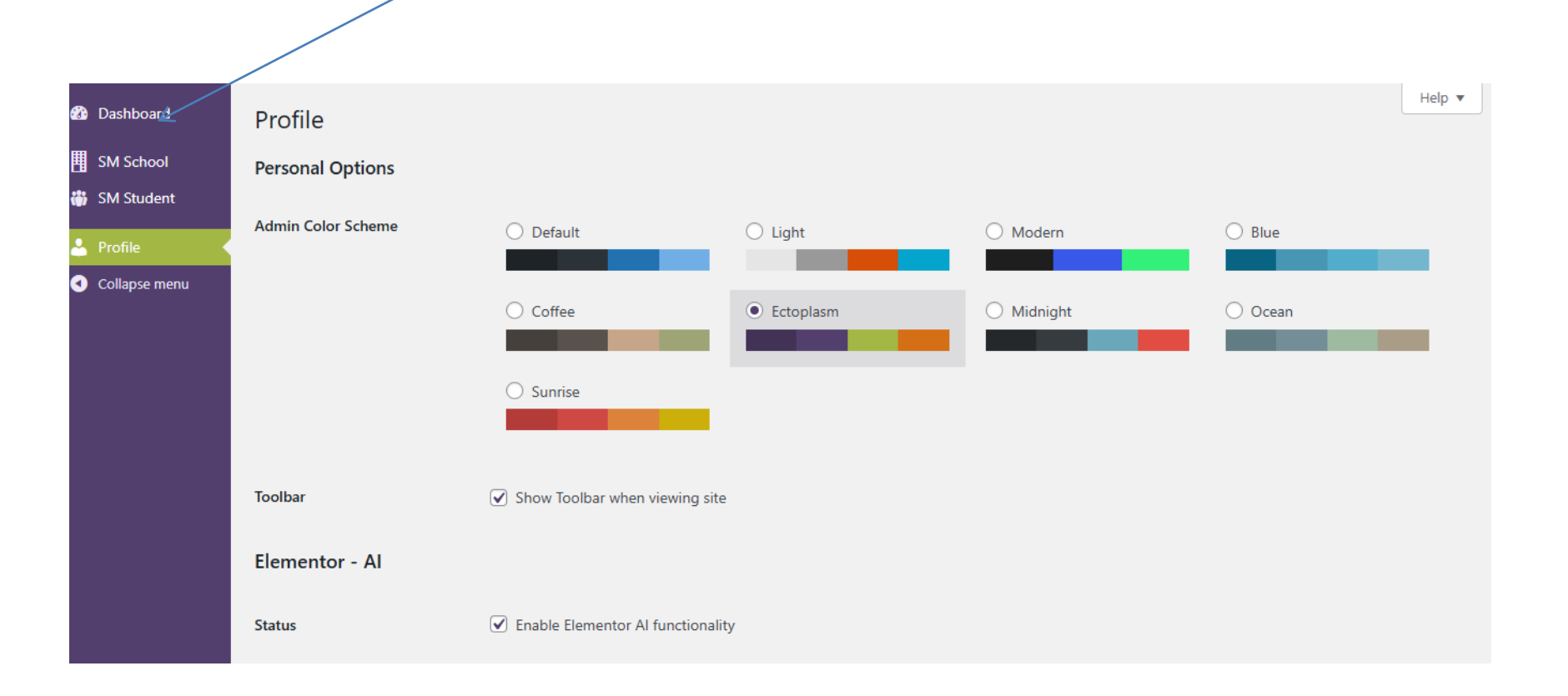

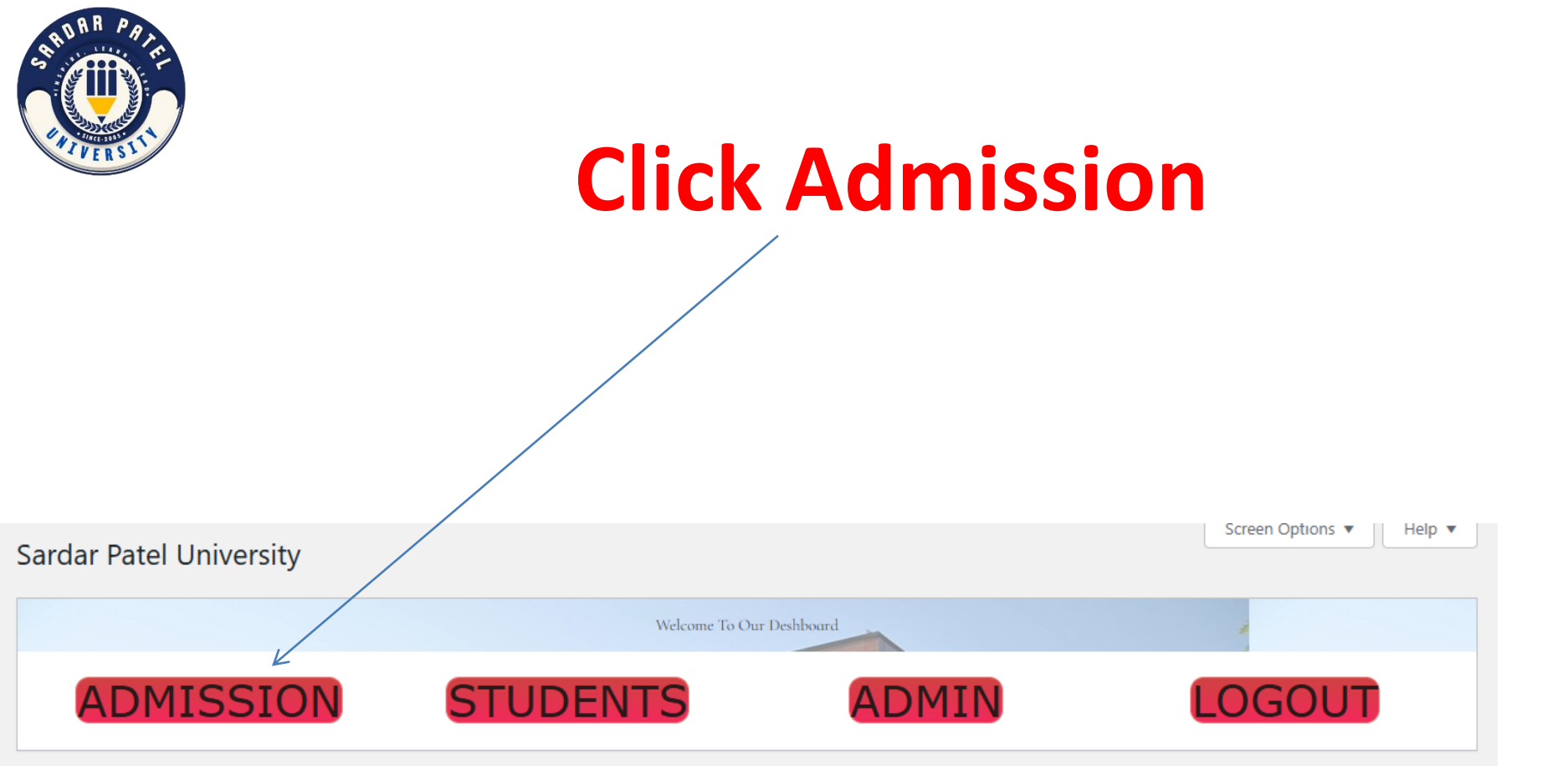

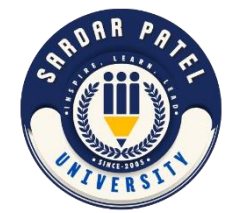

|                       | Put Studen                                                     | t Student Details                                  |  |  |
|-----------------------|----------------------------------------------------------------|----------------------------------------------------|--|--|
| New A                 | Sardar Patel University Of Guj<br>Current Session: 2024-2025 ~ | arat 2024-2025<br>📲 Bulk Admission 📽 View Students |  |  |
| Personal Detail       | * Candari                                                      | Data of Birthy                                     |  |  |
| Enter student name    | <ul> <li>Male</li></ul>                                        | Enter date of birth                                |  |  |
| Blood Group:          |                                                                |                                                    |  |  |
| Address:              | Phone:                                                         | * Email:                                           |  |  |
| Enter student address | Enter student phone number                                     | Enter student email address                        |  |  |

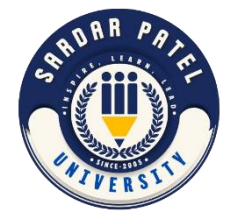

# **Select Course/Class**

### **Admission Detail**

\* Admission Date:

Enter admission date

\* Admission Number: (Auto Generated)

ⅲ

---- Auto Generated ----

#### Student Type:

| Theory          | ~ |
|-----------------|---|
| Activity:       |   |
| Select activity | Ŧ |
|                 |   |

| Class:        |                                  | * Section:        |    |      |
|---------------|----------------------------------|-------------------|----|------|
| Select Class  | · ·                              | Select Section    |    | Ŧ    |
|               |                                  |                   |    |      |
| Select Class  |                                  |                   | Br | owse |
| POST GRADU    | ATE DIPLOMA IN RURAL JOURN       | ALISM ( CR509 )   |    |      |
| Advanced Dip  | oloma in Yoga Teacher ( Yoga Dip | oloma ) ( CR505 ) |    |      |
| Basic Comput  | ter Diploma ( CR501 )            |                   |    | Ŧ    |
| Guidance and  | l Counselling Diploma ( CR201 )  |                   |    |      |
| Beauty And W  | Vellness Diploma ( CR005 )       |                   |    |      |
| Apparel Fashi | on Design & Interior Design ( CF | (109)             |    |      |
|               |                                  | -                 |    |      |

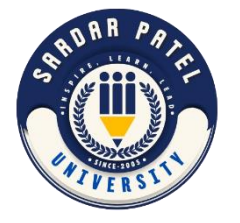

### **Click New User**

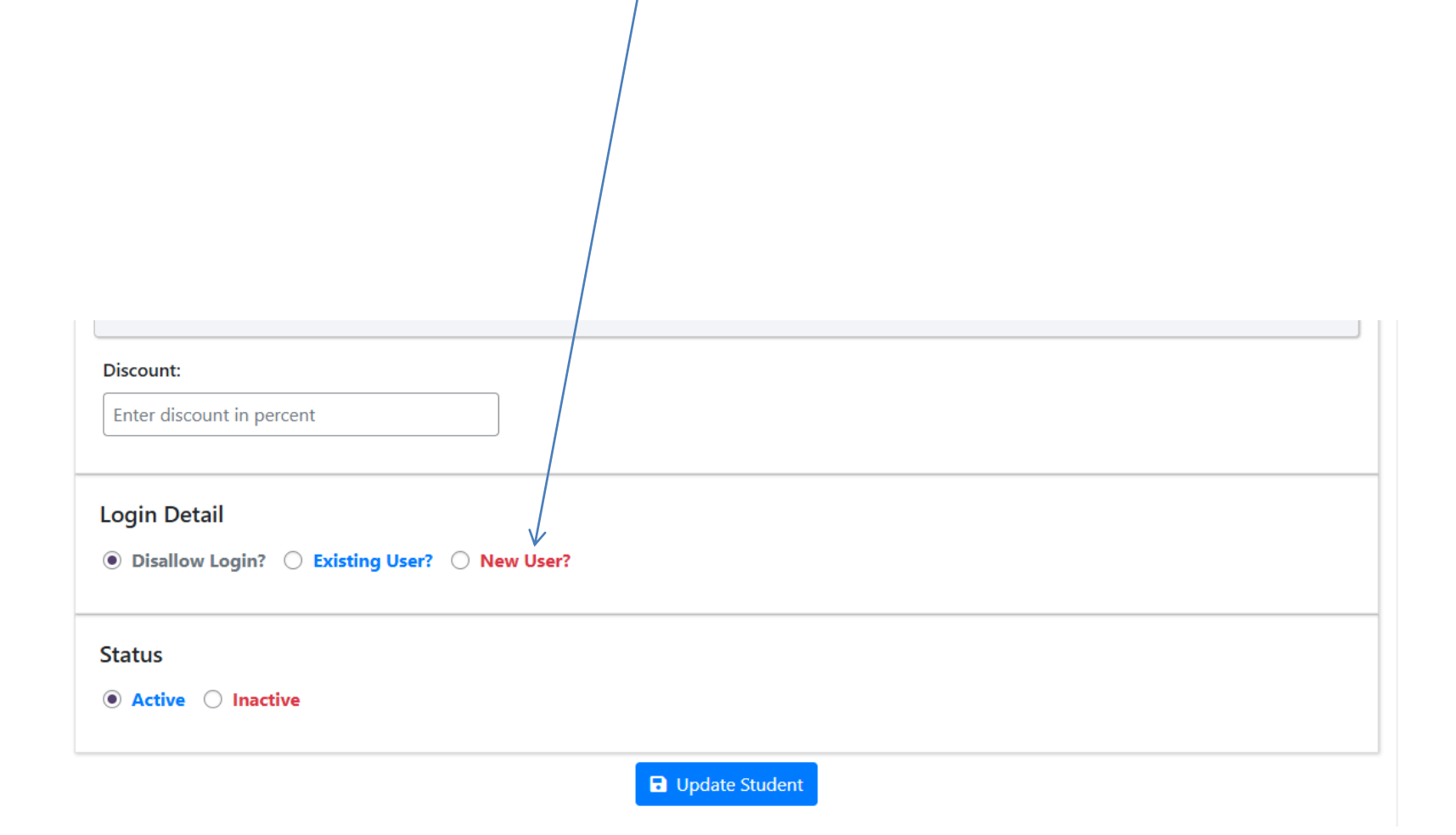

![](_page_8_Picture_0.jpeg)

## **Give Unique** Username/Gmail/Password And Submit Login Detail O Disallow Login? O Existing User? New User? Enter username Enter login email

\* Password:

\* Username:

\* Login Email:

Enter password

### Status

Inactive Active

Update Student

![](_page_9_Picture_0.jpeg)

# Can See And Print ID Card/Admission Form

![](_page_9_Figure_2.jpeg)